## <u>วิธีปฏิบัติในการเข้าร่วมประชุมผ่านสื่ออิเล็กทรอนิกส์</u>

ผู้ถือหุ้นและผู้รับมอบฉันทะที่ประสงค์จะเข้าประชุมผ่านสื่ออิเล็กทรอนิกส์ด้วยตนเอง สามารถดำเนินการได้ตามขั้นตอนการยื่นแบบคำร้อง เข้าร่วมประชุมผ่านสื่ออิเล็กทรอนิกส์ ดังนี้

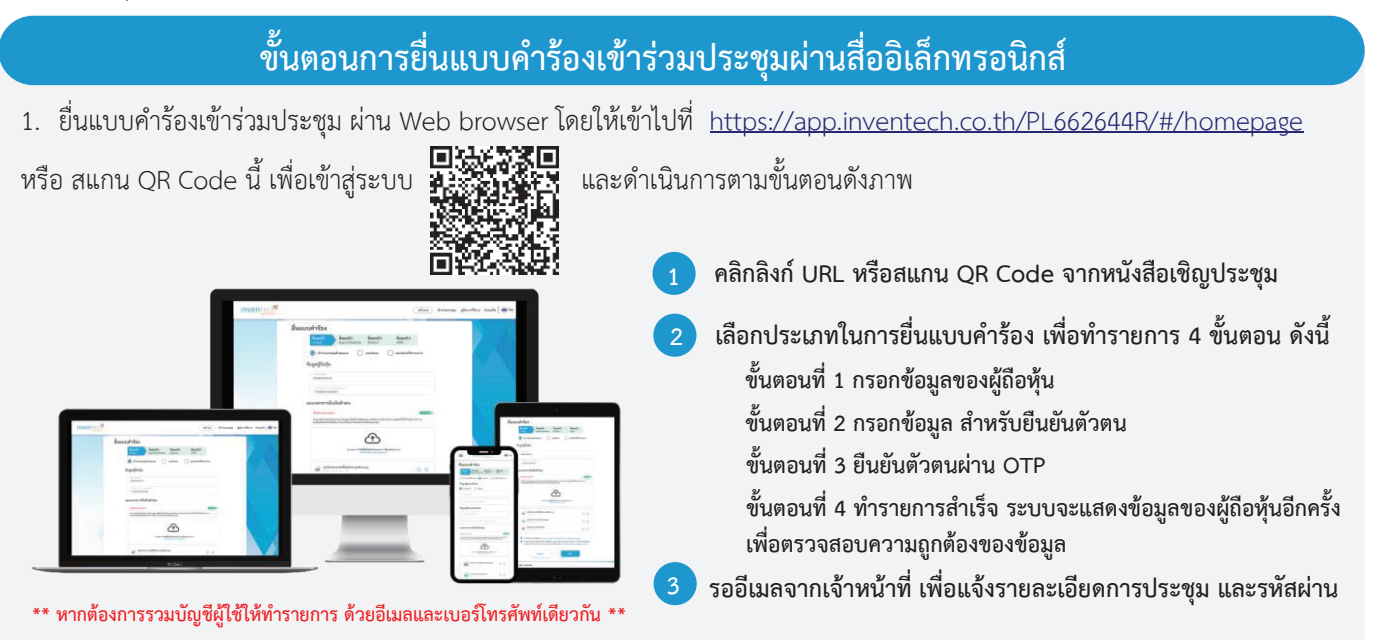

 ระบบการยื่นแบบคำร้อง เพื่อเข้าร่วมประชุมผ่านสื่ออิเล็กทรอนิกส์ จะเปิดดำเนินการตั้งแต่วันที่ 17 เมษายน 2568 เวลา 08:30 น. เป็นต้นไป จนกว่าจะปิดการประชุม

 สำหรับระบบการประชุม ผู้ถือหุ้นและผู้รับมอบฉันทะที่ประสงค์จะเข้าประชุม สามารถเข้าระบบได้ในวันที่ <u>24 เมษายน 2568 ตั้งแต่</u> <u>เวลา 12:00 น.</u> (ก่อนเปิดประชุม 2 ชั่วโมง) โดยท่านจะต้องใช้ชื่อผู้ใช้งาน และ รหัสผ่าน (Username และ Password) ที่ได้รับ และปฏิบัติตามคู่มือการใช้งานในระบบ

### การมอบฉันทะให้กรรมการของบริษัท

หากผู้ถือหุ้นประสงค์ที่จะมอบฉันทะให้กรรมการของบริษัท <u>สามารถยื่นแบบคำร้อง เพื่อเข้าร่วมประชุมผ่านสื่ออิเล็กทรอนิกส์ได้ตาม</u> <u>ขั้นตอนที่กำหนด หรือจัดส่งหนังสือมอบฉันทะ พร้อมเอกสารประกอบ มายังบริษัท ทางไปรษณีย์ ตามที่อยู่ข้างล่างนี้ โดยเอกสารจะต้อง มาถึงบริษัท ภายในวันที่ 21 เมษายน 2568</u>

- ช่องทาง e-mail: company\_secretary@pl.co.th หรือ
- ช่องทางไปรษณีย์ : เลขานุการบริษัท บริษัท ภัทรลิสซิ่ง จำกัด (มหาชน)
  - เลขที่ 252/6 อาคารเมืองไทยภัทรคอมเพล็กซ์ 1 ชั้น 29
    - ถนนรัชดาภิเษก ห้วยขวาง กรุงเทพฯ 10320

# หากพบปัญหาในการใช้งาน สามารถติดต่อ Inventech Call Center

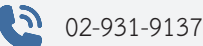

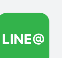

@inventechconnect

ให้บริการระหว่างวันที่ 17 - 24 เมษายน 2568 เวลา 08.30 – 17.30 น. (เฉพาะวันทำการ ไม่รวมวันหยุดราชการและวันหยุดนักขัตฤกษ์)

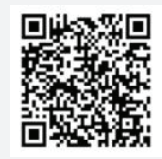

แจ้งปัญหาการใช้งาน @inventechconnect

## ขั้นตอนการลงทะเบียนเพื่อเข้าร่วมประชุม (e-Register) และขั้นตอนการลงคะแนนเสียง (e-Voting)

- กรอกชื่อผู้ใช้งานและรหัสผ่าน ที่ได้รับจากอีเมล หรือขอรหัส OTP
- กดปุ่ม "ลงทะเบียน" โดยคะแนนเสียงจะถูกนับเป็นองค์ประชุม
- 3 กดปุ่ม "เข้าร่วมประชุม" จากนั้นกดปุ่ม "รับทราบ"
- เลือกระเบียบวาระการประชุมที่บริษัทกำหนด
- 5 กดปุ่ม "ลงคะแนน"
- เลือกลงคะแนนตามความประสงค์
- 7 ระบบจะแสดงผลลัพธ์การลงคะแนนเสียงล่าสุดที่ได้ทำการเลือก ลงคะแนน

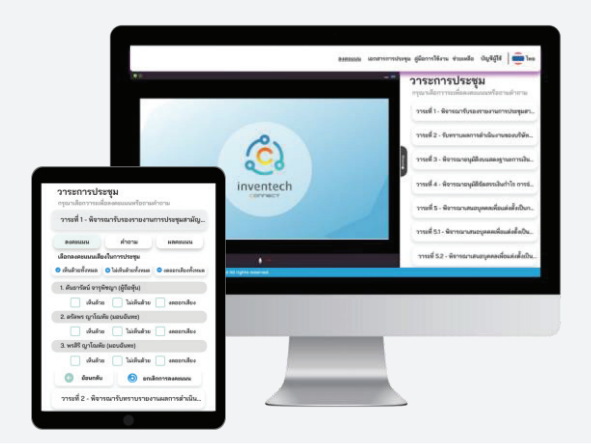

หากต้องการยกเลิกการลงคะแนนเสียงล่าสุด กรุณากดปุ่ม "ยกเลิกการลงคะแนน" (ซึ่งหมายความว่า ผลคะแนนล่าสุดของท่านจะ เท่ากับการงดออกเสียง หรือผลคะแนนของท่านจะถูกนำไปรวมกับคะแนนเสียงที่การประชุมกำหนด) โดยท่านสามารถแก้ไขการ ลงคะแนนได้ จนกว่าระบบจะปิดรับการลงคะแนนเสียงในวาระนั้นๆ

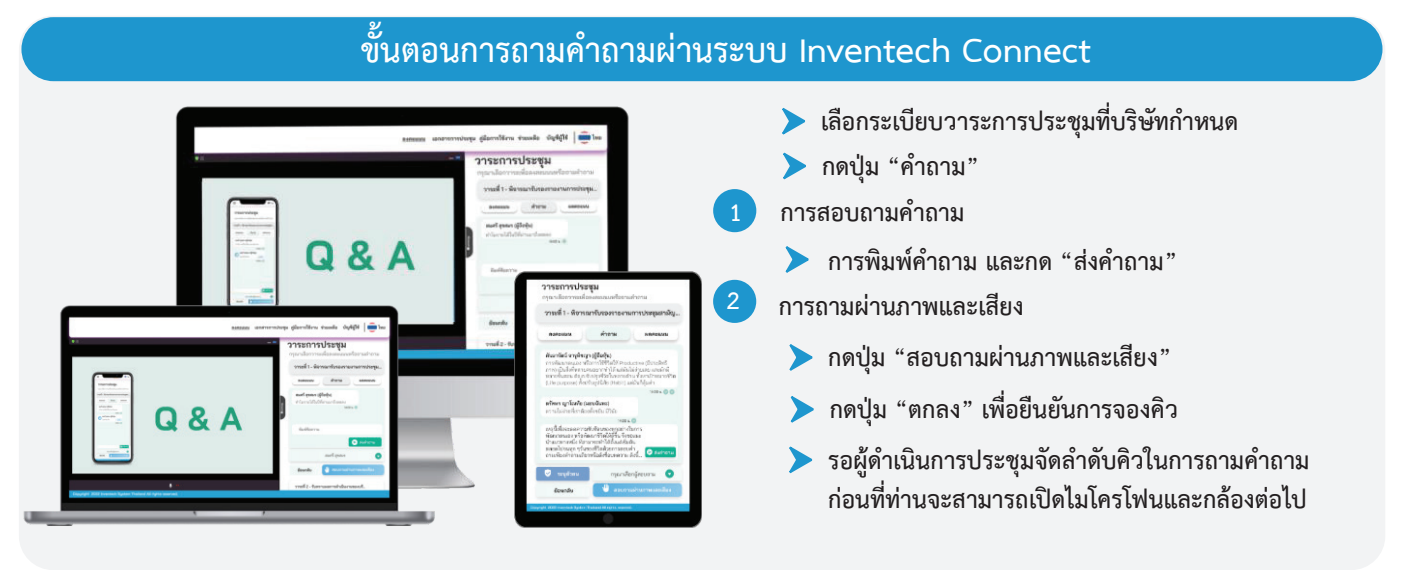

### ้ คู่มือและวิดีโอการใช้งาน Inventech Connect

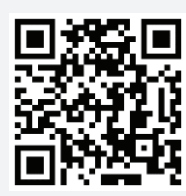

คู่มือและวิดีโอการใช้งานระบบ Inventech Connect

\*หมายเหตุ การทำงานของระบบประชุมผ่านสื่ออิเล็กทรอนิกส์ และระบบ Inventech Connect ขึ้นอยู่กับระบบอินเทอร์เน็ตที่รองรับของผู้ถือหุ้นหรือ ผู้รับมอบฉันทะ รวมถึงอุปกรณ์ และ/หรือ โปรแกรมของอุปกรณ์ กรุณาใช้อุปกรณ์ และ/หรือ โปรแกรมดังต่อไปนี้ ในการใช้งานระบบ

- 1. ความเร็วของอินเทอร์เน็ตที่แนะนำ
  - High Definition Video: ควรมีความเร็วอินเทอร์เน็ตที่ 2.5 Mbps (ความเร็วอินเทอร์เน็ตที่แนะนำ)
  - High Quality Video: ควรมีความเร็วอินเทอร์เน็ตที่ 1.0 Mbps
  - Standard Quality Video: ควรมีความเร็วอินเทอร์เน็ตที่ 0.5 Mbps
- 2. อุปกรณ์ที่สามารถใช้งานได้
  - โทรศัพท์เคลื่อนที่/อุปกรณ์แท็ปเล็ต ระบบปฏิบัติการ iOS หรือ Android
  - เครื่องคอมพิวเตอร์/เครื่องคอมพิวเตอร์โน้ตบุ๊ค ระบบปฏิบัติการ Windows หรือ Mac
- อินเทอร์เน็ตเบราว์เซอร์ Chrome (เบราว์เซอร์ที่แนะน้า) / Safari / Microsoft Edge \*\* ระบบไม่รองรับ Internet Explorer

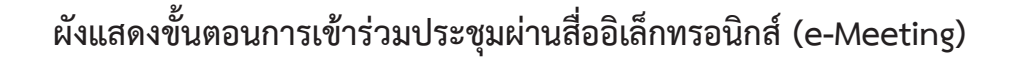

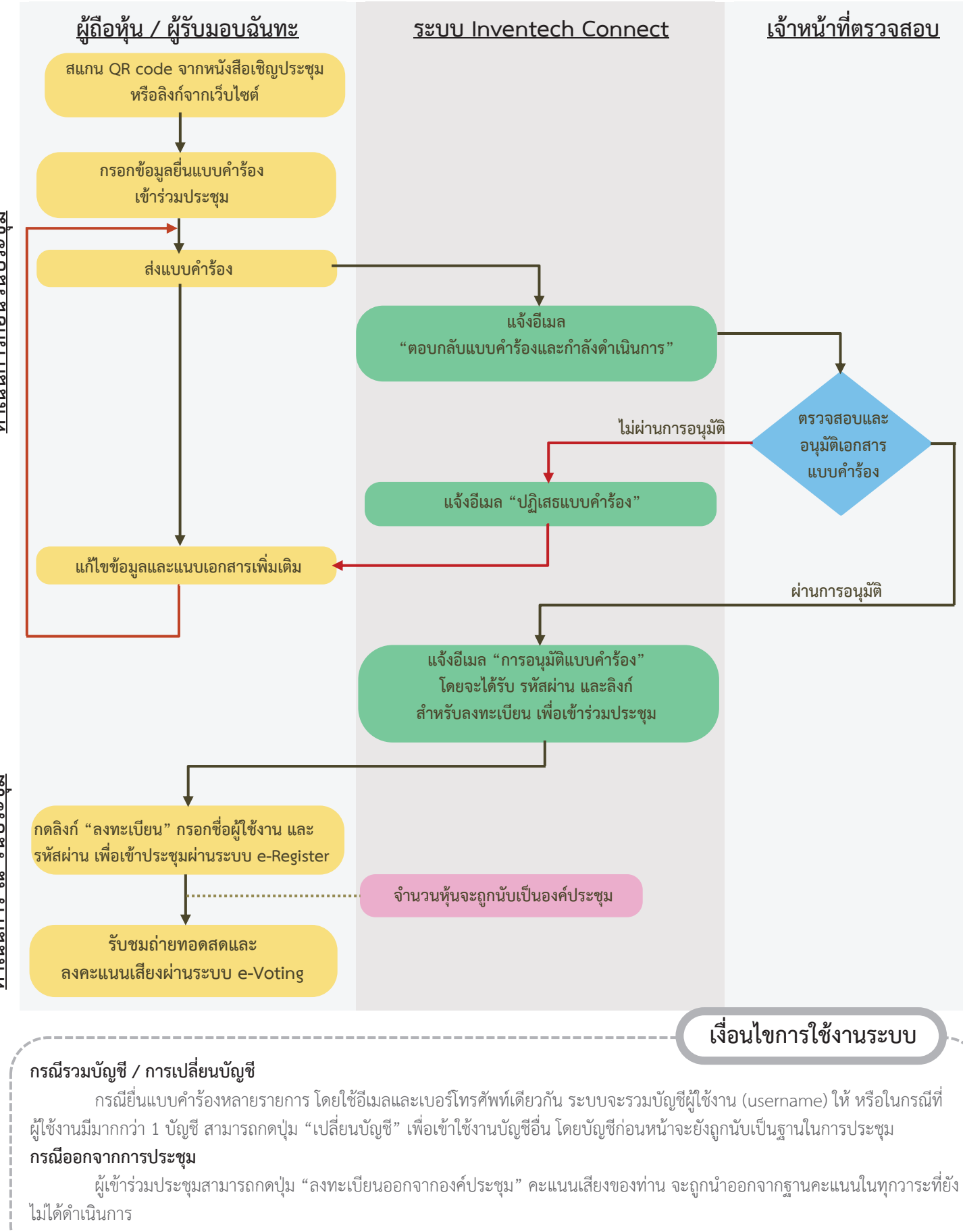